# UIICMS

Neue Features in UliCMS 2021.1

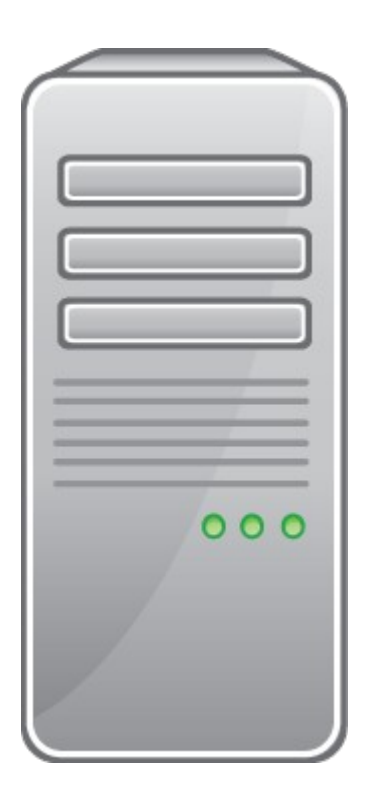

www.ulicms.de

Stand: 17.12.2020

# Inhaltsverzeichnis

| Über dieses Dokument                                | 1 |
|-----------------------------------------------------|---|
| Zielgruppe                                          | 1 |
| Was ist UliCMS?                                     | 1 |
| Zusammenfassung der Änderungen                      | 2 |
| Neue Features                                       | 2 |
| Neue API-methoden                                   | 2 |
| Detaillierte Beschreibung der neuen Features        | 3 |
| Favicons können gelöscht werden                     | 3 |
| Logo-Upload verbessert                              | 4 |
| Maximale Größe von Bildern kann konfiguriert werden | 4 |
| Bootstrap Tooltips                                  | 4 |
| Durchführung der Installation                       | 5 |
| Durchführung des Upgrades                           | 5 |
| Upgrade mit oneclick_upgrade                        | 5 |
| Upgrade manuell                                     | 6 |
| Benötigen Sie Hilfe?                                | 7 |
| Abbildungsverzeichnis                               | 7 |

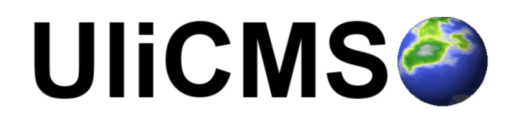

# Über dieses Dokument

Dieses Dokument beschreibt die neuen Features in UliCMS 2021.1.

### Zielgruppe

Zielgruppe dieses Dokuments sind Systemadministratoren, Webentwickler und Endanwender von UliCMS.

### Was ist UliCMS?

UliCMS ist eine flexible Open Source Web Content Management Lösung aus Deutschland, die unter einer BSD-Lizenz mit Advertising-Klausel lizenziert ist.

UliCMS ermöglicht die Erstellung und Verwaltung von kleinen und mittelgroßen Websites.

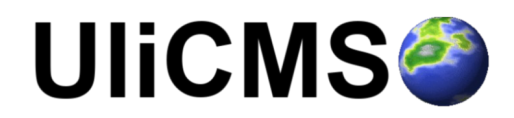

# Zusammenfassung der Änderungen

#### **Neue Features**

- Favicons können gelöscht werden
- Logo-Upload verbessert
- Maximale Größe von Bildern kann konfiguriert werden
- Bootstrap Tooltips

#### **Neue API-methoden**

- Path::normalize(string \$path): string
- Path::resolveAndNormalize(string \$path): string
- ImagineHelper::getImagine(): ?AbstractImagine
- ImagineHelper::getLibraryName(): ?string

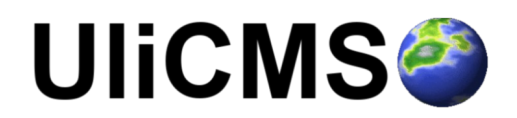

# Detaillierte Beschreibung der neuen Features

#### Favicons können gelöscht werden

Favicons können nun gelöscht werden.

Klicken Sie dazu einfach auf den "Favicon löschen" Button und bestätigen Sie die Löschung.

# Favicon

Hier können Sie ein Favicon für Ihre Website hochladen. Die Grafikdatei wird automatisch in das passende Format konvertiert.

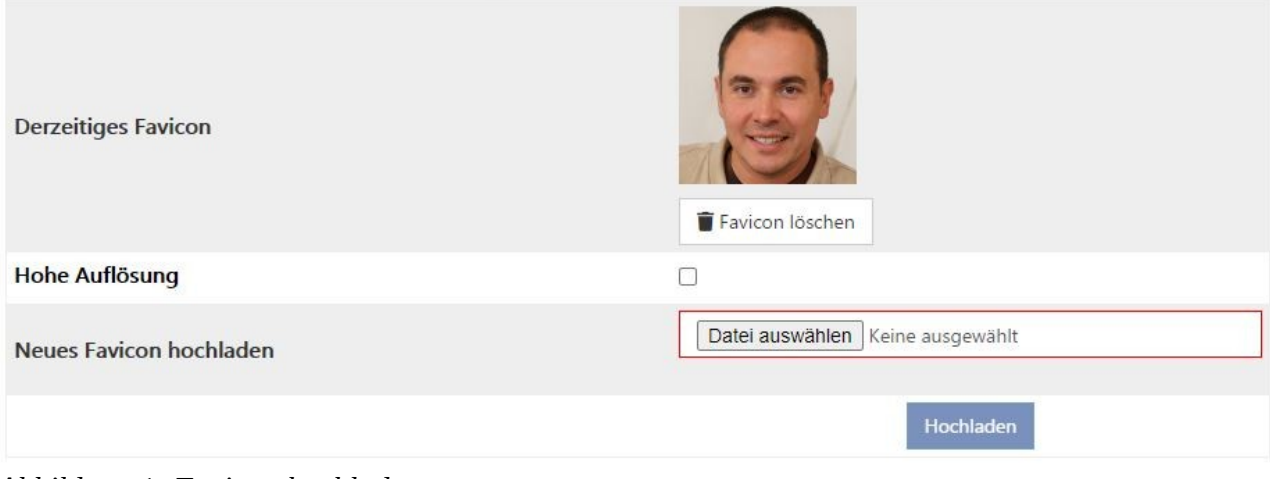

Abbildung 1: Favicon hochladen

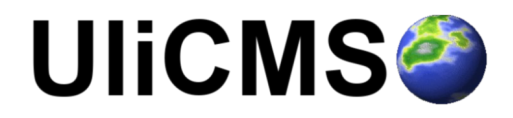

## Logo-Upload verbessert

Logos können nicht mehr deaktiviert werden.

Wenn Sie ein Logo nicht mehr verwenden wollen, klicken Sie bitte auf "Logo löschen".

Dadurch wird die Grafikdatei gelöscht.

# Neues Logo hochladen

Laden Sie ein beliebiges Logo hoch, welches im Head Bereich Ihrer Homepage angezeigt wird. Sie können das Logo in den Grundeinstellungen deaktivieren.

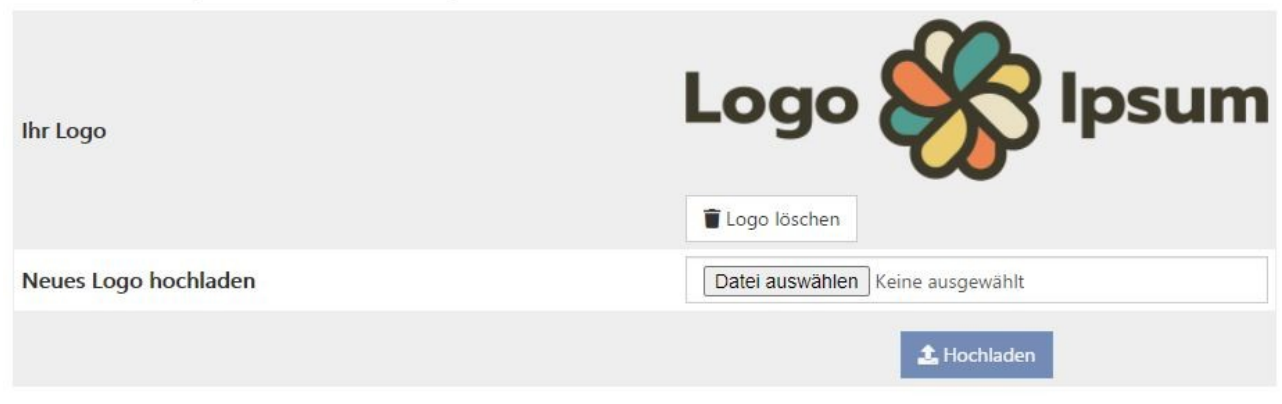

Abbildung 2: Logo hochladen

#### Maximale Größe von Bildern kann konfiguriert werden

Bilder werden nun herunter skaliert, so dass diese in eine bestimmte Größe passen. Die Einstellung **max\_image\_dimensions** wurde hinzugefügt, mit der dies konfiguriert werden kann. Der Standardwert für diese Einstellung ist "2500x1667" (Breite: 25000, Höhe: 1167).

Sie können den Wert über Einstellungen > Sonstiges > Experteneinstellungen > Anzeigen oder per Kommandozeile ändern.

z.B:

vendor/bin/robo settings:set max\_image\_dimensions 3000x2000

#### **Bootstrap Tooltips**

Die nativen Tooltips werden in diesem Release durch Bootstrap Tooltips ersetzt.

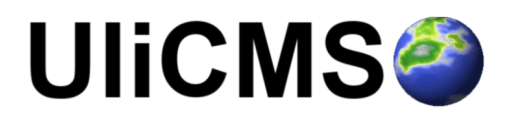

# Durchführung der Installation

- 1. Entpacken Sie die heruntergeladene zip-Datei. Verbinden Sie sich per FTP mit dem Webserver und laden Sie den Inhalt des Ordners "ulicms" in den Hauptordner oder einen Unterordner hoch.
- 2. Wenn Sie UliCMS in dem Hauptordner hochgeladen haben, rufen Sie [www.ihredomain.de]/installer im Browser auf.
- Wenn Sie UliCMS in einem Unterordner hochgeladen haben, rufen Sie [www.ihredomain.de]/[ihr-unterordner]/installer im Browser auf. Die eckigen Klammern sind Platzhalter.
- 4. Folgen Sie den Anweisungen des Installationsassistenten.
- 5. Löschen Sie nach erfolgreichen Abschluss der Installation den Ordner "installer" vom Server.

# Durchführung des Upgrades

Ein Upgrade auf UliCMS 2021.1 ist nur von UliCMS 2019.3 bis 2020.2 möglich. Wenn Sie eine ältere UliCMS Version benutzen, befolgen Sie bitte die Anweisungen zum Upgrade auf UliCMS 2019.3, bevor Sie das Upgrade auf 2021.1 durchführen.

https://www.ulicms.de/aktuelles.html?single=ulicms-2019-3-dancing-parrot-raeumt-mittechnischen-altlasten-auf

#### Wichtiger Hinweis:

Erstellen Sie erst ein Backup von Datenbank und Dateien **BEVOR** Sie das Upgrade durchführen

### Upgrade mit oneclick\_upgrade

oneclick\_upgrade ist ein Modul für UliCMS welches Ihnen ermöglicht ein Upgrade auf die neueste Version von UliCMS durchzuführen.

Sie können das Modul unter folgendem Link beziehen: https://extend.ulicms.de/oneclick\_upgrade.html

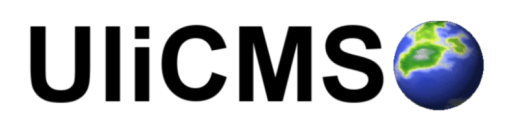

## Upgrade manuell

Folgende Anleitung erklärt, wie Sie manuell ein Upgrade auf UliCMS 2021.1 durchführen können. Um das Upgrade durchzuführen benötigen Sie einen FTP-Zugriff oder eine andere Möglichkeit, Dateien auf ihren Webserver kopieren zu können.

- 1. Laden Sie das Upgrade-Paket für UliCMS 2021.1 herunter und entpacken Sie die zip Datei
- 2. Kopieren Sie den Inhalt des Ordners "ulicms" und laden Sie diese auf ihren Webserver hoch. Ersetzen Sie hierbei alle vorhandenen Dateien.
- 3. Setzen Sie die Berechtigungen von allen hochgeladenen Dateien und Ordnern auf 0755

| Dateiattribute ände                                                                                                    | ern                                    | ×                    |  |  |
|----------------------------------------------------------------------------------------------------|----------------------------------------|----------------------|--|--|
| Bitte wählen Sie die<br>Dateien und Verzeid<br>Besitzer-Berechtig                                                                                                    | neuen Attribute fi<br>hnisse.<br>ungen | ür die ausgewählten  |  |  |
| <u>√</u> <u>L</u> esen                                                                                                    | Schreiben                              | 🔽 Ausführ <u>e</u> n |  |  |
| - Gruppen-Berechtig                                                                                                    | jungen                                 |                      |  |  |
| ✓ Lesen                                                                                                    | Schreiben                              | Ausführen            |  |  |
| Öffentliche Berechtigungen                                                                                                    |                                        |                      |  |  |
| Lesen                                                                                                    | Schreiben                              | 🔽 Aus <u>f</u> ühren |  |  |
| Numerischer Wert:                                                                                                    | 755                                    |                      |  |  |
| Verwenden Sie ein 'x', um die ursprünglichen Berechtigungen<br>beizubehalten.                                                                                                    |                                        |                      |  |  |
|                                                                                                    |                                        |                      |  |  |
| Auf alle Dateien und Verzeichnisse anwenden Auf alle Dateien und Verzeichnisse anwenden Auf alle Dateien und Verzeichnisse anwenden Auf alle Dateien und Verzeichnisse anwenden Auf alle Dateien und Verzeichnisse anwenden Auf alle Dateien und Verzeichnisse anwenden Auf alle Dateien und Verzeichnisse anwenden Auf alle Dateien und Verzeichnisse anwenden Auf alle Dateien und Verzeichnisse anwenden Auf alle Dateien und Verzeichnisse anwenden Auf alle Dateien und Verzeichnisse anwenden Auf alle Dateien und Verzeichnisse Auf alle Dateien und Verzeichnisse Auf alle Dateien und Verzeichnisse Auf alle Dateien Auf alle Dateien Auf alle Dateien Auf alle Dateien Auf alle Dateien Auf alle Dateien Auf alle Dateien Auf alle Auf alle |                                        |                      |  |  |
| Nur auf Dateien anwenden                                                                                                    |                                        |                      |  |  |
| Nur auf Verzeichnisse anwenden                                                                                                    |                                        |                      |  |  |
|                                                                                                    | OK Abbr                                | rechen               |  |  |

Abbildung 3: Dateiberechtigungen setzen

4. Rufen Sie das Script update.php im Browser auf. http://[ihre-domain]/update.php

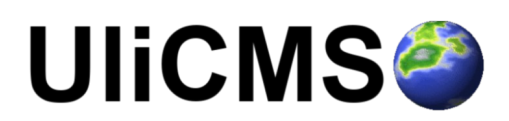

# Benötigen Sie Hilfe?

Falls Sie Fragen haben, oder auf Probleme bei der Benutzung von UliCMS stoßen können Sie den Entwickler entweder auf dem UliCMS unter <u>http://www.ulicms.de/kontakt.html</u> oder auf Instgram unter <u>https://www.instagram.com/ulicms/</u> kontaktieren.

# Abbildungsverzeichnis

## Abbildungsverzeichnis

| Abbildung 1: <i>Favicon</i> hochladen   | 3 |
|-----------------------------------------|---|
| Abbildung 2: Logo hochladen             | 4 |
| Abbildung 3: Dateiberechtigungen setzen | 6 |

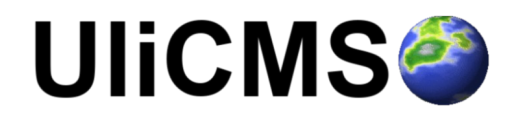